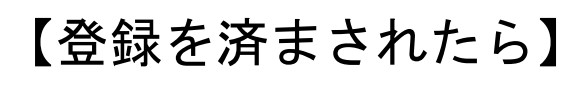

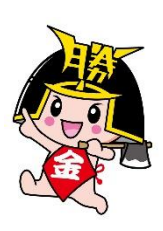

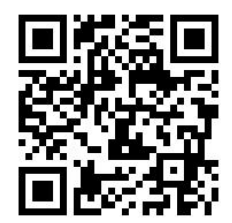

〇メールアドレスの入力方法

アドレスを登録すると、予約連絡をメールで受け取ることができます。

| A-#                                                                                                    | × 閉じる                                                              |
|----------------------------------------------------------------------------------------------------|--------------------------------------------------------------------|
| Мишая           Половина           Половина | ログイン<br>利用状況参照<br>予約かご<br>ブックリスト管理<br>レビュー管理<br>新着室内配信サービス<br>1ザ般で |
| 日 利用者カードの番号<br>し<br>・<br>・<br>・<br>・<br>・<br>・<br>・<br>・<br>・<br>・<br>・<br>・<br>・                                                                                                    |                                                                    |
| ユーザ設定<br>ユーザ設定<br>  登録内容<br>  メールアドレス ()<br>(登録なし)<br> パスワード ()                                                                                                    | 変更する                                                               |
| <u>۲</u> ۲                                                                                                    |                                                                    |
| ユーザ設定<br>ユーザ設定<br>登録内容<br>メールアドレス ()<br>(登録なし)<br>レスールアドレス<br>メール運動<br>アパンコン V                                                                                                    | 変更しない                                                              |
| パスワード ()                                                                                                    |                                                                    |
|                                                                                                    | 変更する                                                               |
| 愛更                                                                                                    |                                                                    |
|                                                                                                    |                                                                    |
|                                                                                                    |                                                                    |
| 登録内谷変更確認                                                                                                    | ×                                                                  |
| 以下の内容で登録情報の変更を行います。                                                                                                    |                                                                    |
| 新メールアドレス shoolib@orion.ocn.ne.jp                                                                                                    |                                                                    |
| メール種別 パソコン                                                                                                    |                                                                    |
| 変更                                                                                                    |                                                                    |

- 1. 図書館ホームページにアクセス。 https://ilisod005.apsel.jp/shoo-lib/
- <u>ログインはこちら</u>を押し、「ユーザー設 定」を押す。
- 利用者カード番号・パスワードを入力して ログインする。 初期設定パスワードは西暦生年月日8ヶタ
- 4. メールアドレスの変更するを押す。

- 5. 新メールアドレスへ、アドレスを入力。 ※メール種別はパソコンを選択する。 (スマホなど他のアドレスでもパソコンを選択)
- 6. 変更を押す。

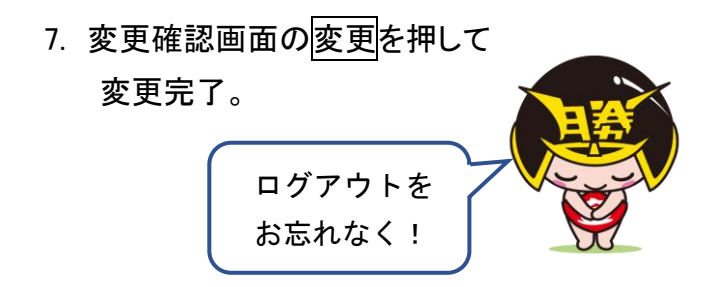

※お願い 図書館からの連絡メールが届くように、shool ib@or ion. ocn. ne. jp の アドレスを受信できるようにしてください。

## Oパスワードの変更方法

パスワードの変更ができます。初期設定のパスワードは西暦誕生日の8ケタ数字です。

| ユーザ設定<br>ユーザ設定<br>▲ 登録内容<br>メールアドレス ①<br>(登録なし)<br>パスワード ①<br>・・・・・・・・・・・・・・・・・・・・・・・・・・・・・・・・・・・・                                                                                                    | 変更する  | 1.~3.の手順までを同様に行う。<br>4. パスワードの変更するを押す。                                   |
|----------------------------------------------------------------------------------------------------|-------|--------------------------------------------------------------------------|
| パスワード i<br>・・・・・・・・・・・・・・・・・・・・・・・・・・・・・・・・・・・・                                                                                                    | 変更しない | 5. 現パスワードには、初期設定の西<br>暦誕生日の 8 ケタを入力。<br>新パスワード・新パスワード(確認)<br>も入力して変更を押す。 |
| ☆     ☆     ☆     ☆     ☆     ☆     ☆     ☆     ☆     ☆     ☆     ☆     ☆     ☆     ☆     ☆     ☆     ☆     ☆     ☆     ☆     ☆     ☆     ☆     ☆     ☆     ☆     ☆     ☆     ☆     ☆     ☆     ☆     ☆     ☆     ☆     ☆     ☆     ☆     ☆     ☆     ☆     ☆     ☆     ☆     ☆     ☆     ☆     ☆     ☆     ☆     ☆     ☆     ☆     ☆     ☆     ☆     ☆     ☆     ☆     ☆     ☆     ☆     ☆     ☆     ☆     ☆     ☆     ☆     ☆     ☆     ☆     ☆     ☆     ☆     ☆     ☆     ☆     ☆     ☆     ☆     ☆     ☆     ☆     ☆     ☆     ☆     ☆     ☆     ☆     ☆     ☆     ☆     ☆     ☆     ☆     ☆     ☆     ☆     ☆     ☆     ☆     ☆     ☆     ☆     ☆     ☆     ☆     ☆     ☆     ☆     ☆     ☆     ☆     ☆     ☆     ☆     ☆     ☆     ☆     ☆     ☆     ☆     ☆     ☆     ☆     ☆     ☆     ☆     ☆     ☆     ☆     ☆     ☆     ☆     ☆     ☆     ☆     ☆     ☆     ☆     ☆     ☆     ☆     ☆     ☆     ☆     ☆     ☆     ☆     ☆     ☆     ☆     ☆     ☆     ☆     ☆     ☆     ☆     ☆     ☆     ☆     ☆     ☆     ☆     ☆     ☆     ☆     ☆     ☆     ☆     ☆     ☆     ☆     ☆     ☆     ☆     ☆     ☆     ☆     ☆     ☆     ☆     ☆     ☆     ☆     ☆     ☆     ☆     ☆     ☆     ☆     ☆     ☆     ☆     ☆     ☆     ☆     ☆     ☆     ☆     ☆     ☆     ☆     ☆     ☆     ☆     ☆     ☆     ☆     ☆     ☆     ☆     ☆     ☆     ☆     ☆     ☆     ☆     ☆     ☆     ☆     ☆     ☆     ☆     ☆     ☆     ☆     ☆     ☆     ☆     ☆     ☆     ☆     ☆     ☆     ☆     ☆     ☆     ☆     ☆     ☆     ☆     ☆     ☆     ☆     ☆     ☆     ☆     ☆     ☆ | ×     | <ol> <li>6. 変更確認画面の変更を押し、<br/>変更完了。</li> </ol>                           |

## お願い

- ・変更後のパスワードは図書館での保存はできませんので、ご自分で管理をお願いします。
- ・セキュリティ対策のため他のパスワードとの共有はお控えいただき、定期的な変更をおす すめします。
- ・パスワードをお忘れの時は、図書館までお問合せください。

勝央図書館 TEL/0868-38-0250